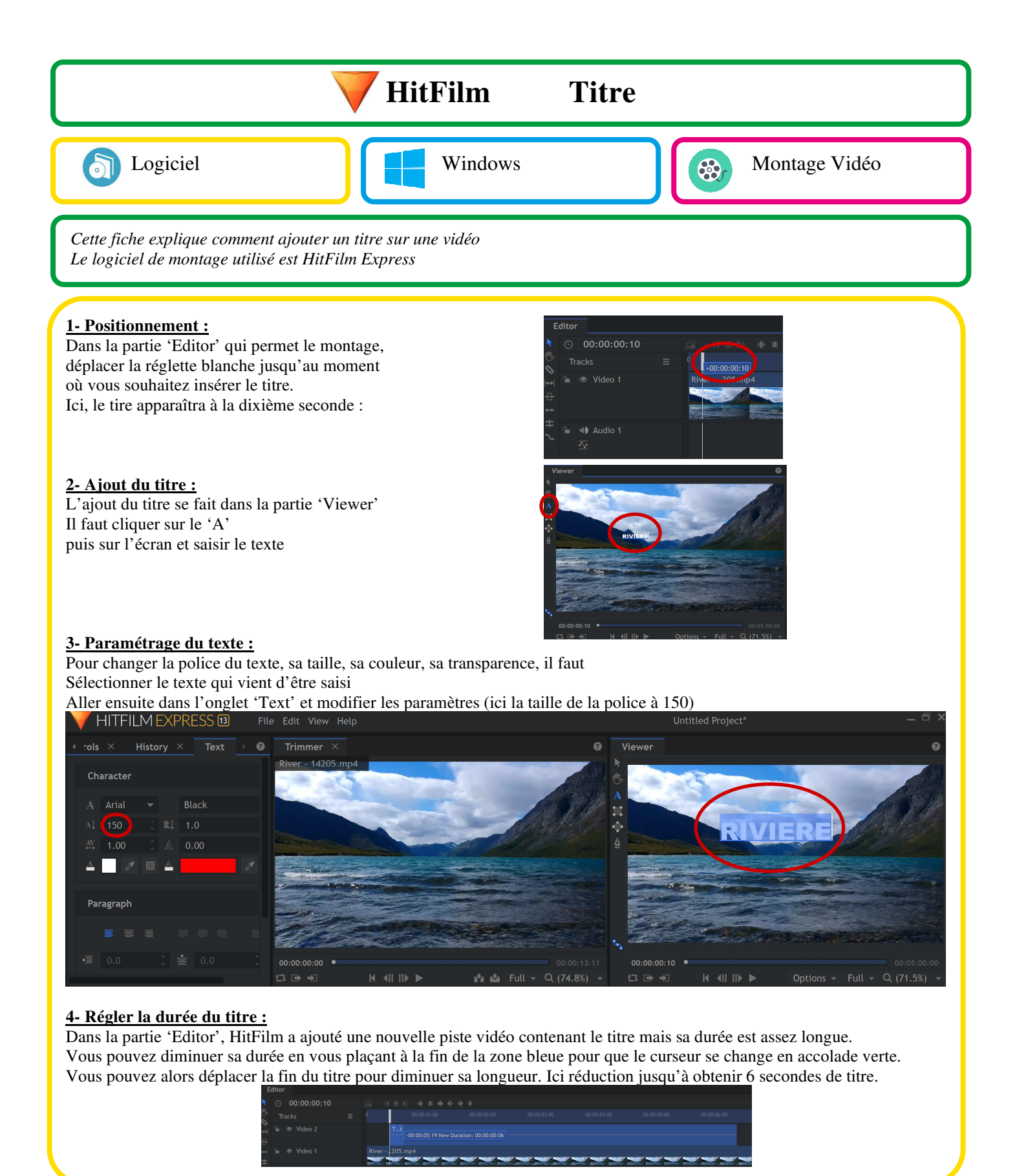

## Affichage de l'onglet 'Text'

Si jamais votre onglet 'Text' n'est pas visible, c'est parce qu'il est masqué. Il faut cliquer sur les flèches gauche et droite sur la ligne des onglets pour le faire apparaître.

HITFILM EXPRESS 🖪 🕫

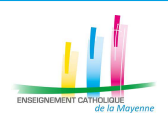

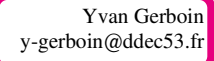